## Repfabric 21 Day Plan

| 1 Sync+ in Outlook              | 2 Mobile App.         | 3 RF Online                                      | 4 Sync+ in Outlook                                           | 5 Mobile App.         |
|---------------------------------|-----------------------|--------------------------------------------------|--------------------------------------------------------------|-----------------------|
| Create <u>3 AJs</u>             | Create <u>3 AJs</u>   | Create <u>3 AJs</u>                              | <ul> <li>Create <u>3 AJs</u></li> <li>1 Contact /</li> </ul> | Create <u>3 AJs</u>   |
| • 1 <u>Contact</u> /            | • I Contact/          | • 1 <u>contact</u> / <u>company</u> / or<br>Opp. | Company/ OR Opp.                                             | • I Contact/          |
| <u>company</u> on <u>opp.</u>   | company/ or opp.      | • Filter Opps. & Export                          | / ~ <u> </u>                                                 | company/ or opp       |
| 6 Sync+ in Outlook              | 7 Mobile App.         | 8 RF Online                                      | 9 Sync+ in Outlook                                           | <b>10</b> Mobile App. |
| • Create <u>3 AJs</u>           | • Create <u>3 AJs</u> | • Create <u>3 AJs</u>                            | • Create <u>3 AJs</u>                                        | • Create <u>3 AJs</u> |
| • 1 <u>Contact</u> /            | • 1 Contact/          | • 1 <u>Contact</u> / <u>Company</u> / or         | • 1 <u>Contact</u> /                                         | • 1 Contact/          |
| <u>Company</u> / OR <u>Opp.</u> | Company/ Or Opp.      | <u>Opp</u> .                                     | <u>Company/ OR Opp.</u>                                      | Company/ Or Opp.      |
|                                 |                       | Filter Opps. & Export                            |                                                              |                       |
| 11 Sync+ in Outlook             | 12 Mobile App.        | <b>13</b> RF Online                              | 14 Sync+ in Outlook                                          | 15 Mobile App.        |
| • Create <u>3 AJs</u>           | • Create <u>3 AJs</u> | • Create <u>3 AJs</u>                            | • Create <u>3 AJs</u>                                        | • Create <u>3 AJs</u> |
| • 1 <u>Contact</u> /            | • 1 Contact/          | • 1 <u>Contact</u> / <u>Company</u> / or         | • 1 <u>Contact</u> /                                         | • 1 Contact/          |
| <u>Company</u> / OR <u>Opp.</u> | Company/ Or Opp.      | <u>Opp</u> .                                     | <u>Company/ OR Opp.</u>                                      | Company/ Or Opp.      |
|                                 |                       | Filter Opps. & Export                            |                                                              |                       |
| 16 Sync+ in Outlook             | <b>17 Mobile App.</b> | <b>18</b> RF Online                              | 19 Sync+ in Outlook                                          | <b>20</b> Mobile App. |
| • Create <u>3 AJs</u>           | • Create <u>3 AJs</u> | • Create <u>3 AJs</u>                            | • Create <u>3 AJs</u>                                        | • Create <u>3 AJs</u> |
| • 1 <u>Contact</u> /            | • 1 Contact/          | • 1 <u>Contact</u> / <u>Company</u> / or         | • 1 <u>Contact</u> /                                         | • 1 Contact/          |
| <u>Company</u> / OR <u>Opp.</u> | Company/ Or Opp.      | <u>Opp</u> .                                     | <u>Company</u> / OR <u>Opp.</u>                              | Company/ Or Opp.      |
|                                 |                       | Filter Opps. & Export                            |                                                              |                       |

Day 21: More functions

### Settings:

Tutorials button Contact Sync Teams User Custom Settings

"You can't form a habit if it doesn't

have a routine to stick to."

"Change might not be fast, and it isn't always easy. But with time and effort, almost any habit can be reshaped."

- Robyn Conely Downs

- Charles Duhhig

#### **Reports:**

#### Opportunity Report Activity Journal Export Activity Report Sales Report

How to use Planner Look at segmenting fields Export email marketing list

Please note: any words underlined denotes a web link

# Repfabric 21 Day Plan

"It takes 21 days to make a new habit.

"Successful People are simply those

Today is Day 1."

"Your habits determine your future."

with successful habits."

Goals:

— Robin Sharma

- Jack Canfield

- Brain Tracey

- Assist sales reps in making an easy transition to using Repfabric.
- Sales Reps will be able to practice using many of the functions in Repfabric.
- Sale Reps make this plan an integral part of their day.
- Ensures Sales Reps receive the full benefits of Repfabric.

Directions:

- Sales Reps should spend 20 minutes a day working on the lessons for the day. Focus on one platform a day. (Online, The Mobile App, & The Sync+ Tool with your email)
- The plan will help all Sales Reps explore all the facets of Repfabric. Both Outside and Inside Sales Reps should practice using the Repfabric 21-Day Plan.
- Clicking a link in the plan will take users to the appropriate article in the tutorials.
- Use the tutorials to assist in learning Repfabric. Click a link on the plan or click the "Help" button in the upper righthand corner of the online instance screen to access the tutorials.
- The tutorials have been developed as a self-service portal to answer questions.

### Assistance:

- If you need assistance, there are several resources available to you:
  - The Online Tutorials—many of your questions can be answered in the self-service tutorials.
  - ✤ You may visit the <u>Repfabric 411 "How Do I?" Open Mic</u> held daily at 4pmET.
  - If you are having issues with Sync+ with your email, you may visit our <u>Sync+ Help Center</u> in the tutorials or visit the <u>Repfabric Sync+ Help Session</u> held on Monday, Tuesday and Friday at 4pmET.
  - If you are having any technical issues, please contact support@repfabric.com.